## **User Guide**

- A. Automatic Financial Transaction Activation During myABL Registration
- 1. After clicking on Join/Register option on myABL login screen, input your CNIC and mobile no details.

|                        |                                                             | 원Login                                         |
|------------------------|-------------------------------------------------------------|------------------------------------------------|
| Register               |                                                             |                                                |
| Pakistani National     | Foreign National                                            |                                                |
| ENIC                   |                                                             |                                                |
| 3300000000000          |                                                             |                                                |
| Mobile Network         |                                                             |                                                |
| Select                 | <u> </u>                                                    |                                                |
| Mobile Number          |                                                             |                                                |
| 03xxxxxxxxxxx          |                                                             |                                                |
| Confirm Mobile Number  |                                                             |                                                |
| 03;00000000            |                                                             |                                                |
| Referred By (Optional) |                                                             |                                                |
| Select                 | <u> </u>                                                    |                                                |
| Continue               | Note: There is no myABL registration or annual renewal fee. | نوٹ we achere یہ سالاہ استعمار کی غیبی نہیں ہے |
|                        |                                                             | Allied Live Chat                               |

2. Input your ATM Card and Date of Birth details on the following screen.

| ister               |  |
|---------------------|--|
| te of Birth         |  |
| i mmm yyyy 💼        |  |
| M/Debit Card Number |  |
| 388 8989 8989 9898  |  |
| M/Debit Card Expiry |  |
| in <u> </u>         |  |
| M/Debit Card PIN    |  |
| 2007 4 Digits       |  |
|                     |  |
| ontinue Cancel      |  |

3. Complete the OTP verification by inputting the 6-digit OTP received on your registered Adc tab mobile number.

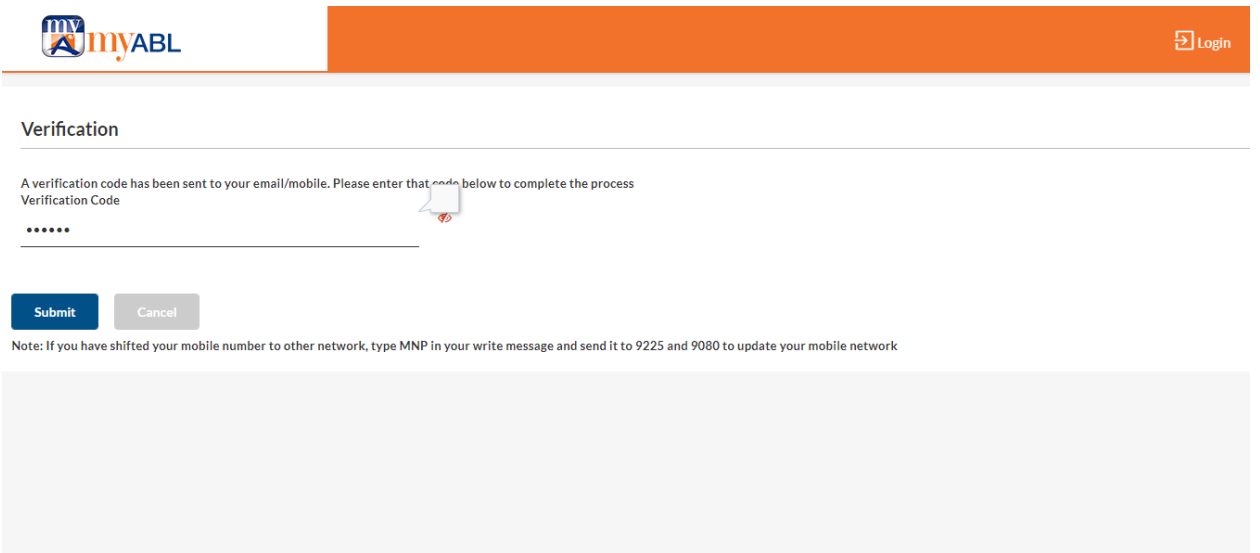

4. Set your username and password to complete the registration process.

| <b>W</b> MYABL                                  |                    | ĐLogin                                                                                                    |
|-------------------------------------------------|--------------------|----------------------------------------------------------------------------------------------------|
| Create your log in details                      |                    |                                                                                                    |
| User Name (Spaces at Start/End will be removed) |                    |                                                                                                    |
| Talal4Feb                                       | Check Availability |                                                                                                    |
| Password                                        |                    | <b>.</b>                                                                                                    |
| Re Enter Password                               |                    | Password Policy                                                                                                    |
|                                                 |                    | مرياس ودنيكم لذكم 8 اورزماده سيرزماده 16 حدوف برمشتمل بهونا جاستريه                                                               |
| ✓ I agree to Terms and Conditions               |                    | ب کارکم ایک از کم ایک حرف یونای می کرد.<br>مه کم از کم ایک چلونا (انگریزی) حرف (A-Z)<br>مه کم از کم ایک چلونا (انگریزی) حرف (a-z) |
| Sign Up Cancel                                  |                    | مركم ازكم ايك بندر. (9-0)                                                                                                    |
|                                                 |                    | × ایپنیاس ورذکورند محفوظ بنانے کے لئے آپ کوئی بھی خصوصی حرف (مُتلاً @ 8 # 8 % وغیرہ)<br>شامل کر کمکتے ہیں۔                        |
|                                                 |                    | Password must be Minimum 8 to Maximum 16 characters in length. At least 1 capital letter [A-Z]                                    |

5. User will be show a message on the final step that for activation of myABL a Robo Call will be made on user's registered mobile number in bank's record.

.myABL ويجيئل بمنكنك من رجستر كرف ك لي شکر ، - آب يمان اس بات كى تصديق كرت مي ك آب نے یہ رجسٹریشن خود مکمل کی ہے اور آپ نے Registration Successful! Dear Customer, اپنی خفیہ معلومات جسے کہ myABL یوزر نیم ، پاس Thank you for registering on myABL Digital Banking. You here by confirm that ورڈ، اے ٹی ایم بن کوڈ، ڈیبٹ کارڈ نمبر، ڈیبٹ کارڈ you have completed this registration by yourself and you have not shared your کی Expiry اورOTP کو سرکاری آفیسر یا بینک secret information such as myABL username, password, ATM PIN code, نماندے سمیت کسی کے ساتھ شیئر نہیں کیا ہے۔ Debit Card number, Debit card expiry and OTP with anyone including Government financial transactions کی ایکٹیویشن کے لیے . Official or bank's representative. For activation of financial transactions, آب کو جلد ہی ہمارے نمبر "042-32560902 پے you will be receiving a Call back confirmation from our number "042-کال بیک کی تصدیق موصول ہوگی۔ 32560902" shortly

6. Enable your financial transactions by replying with "1" to record your consent on Robo Call. If you wish to decline the request, select "2".

## B. Manually Activate myABL using Robo Call

| Welcome <b>TEST</b><br>Your last login was on 05 Jan 11:27 A | M     | Welcome TES<br>Your last login | T<br>was on   05 Jan 11:27 AM |                        |                | ଦ 🏫 🚾 🌣 ሀ                             |
|--------------------------------------------------------------|-------|--------------------------------|-------------------------------|------------------------|----------------|---------------------------------------|
| 28 Accounts                                                  | >     |                                | Payments                      |                        |                | My Spendings                          |
| Payments                                                     | >     |                                | $\mathbf{i}$                  |                        |                |                                       |
| Credit Cards                                                 | >     |                                | Favorites                     | Bill Payments          | Funds Transfer |                                       |
| ebit Cards                                                   |       | /                              |                               |                        | 17             | Click To View                         |
| 🔏 Mutual Funds                                               | >     | 100.00                         |                               |                        |                |                                       |
| 😡 PayDay Loan                                                |       | 329.88                         | Mobile lopup                  | Credit Card<br>Payment | Donations      |                                       |
| 🥰 PFM                                                        | >     |                                | Quick Access                  |                        |                | Mini Statement                        |
| Services                                                     | ~     | Rs. 148,829.88 >               | Raast                         |                        |                | Select Account 07220010000211230012 × |
| Activate myABL                                               |       |                                | Raast Payment                 | PayDay Loan            | Upgrade myABL  |                                       |
| WHT Certificate                                              |       | Click to View                  |                               |                        |                | Click To View                         |
| Alias Management                                             |       | >                              |                               |                        |                |                                       |
| Stock Market Investment Co                                   | nsent | >                              | Pay Anyone                    | My Mutual Funds        | Debit Cards    | View Account Statement                |

1. After logging into myABL, go to Side Menu -> Services -> Activate myABL option.

2. Read the instructions shown on screen and click on submit to request for financial transactions activation via Robo Call.

| = 🕅 туавь                                                                         | Welcome TEST<br>Your last login was on   05 Jan 11:27 AM                                                                                                 | ፍ 🕈 🔀 🗘                                                                                                    |
|-----------------------------------------------------------------------------------|----------------------------------------------------------------------------------------------------|----------------------------------------------------------------------------------------------------|
| Activate MyABL                                                                    |                                                                                                    |                                                                                                    |
| Activate myABL                                                                    |                                                                                                    |                                                                                                    |
| Dear Customer, You here by confirm that including Government Official or bank's r | you have not shared your secret information such as myABL username, pass<br>epresentative. Do you want to activate financial transactions on myABL Digit | word, ATM PIN code, Debit Card number, Debit card expiry and OTP with anyone tal Banking?                                                                                                    |
| می سرکاری افسرپا بینک کے نمائندے سمیت کسی کے                                      | ر نیم، پاس ورڈ، اے ٹی ایم پن کوڈ، ڈیبٹ کارڈ نمبر، ڈیبٹ کارڈی میعاد Expiry اور OTP کو کسی ؟<br>نیمی؟                                                      | معزز صارف آپ یہاں اس بات کی تصدیق کرتے ہیں کہ آپ نے اپنی خذیہ معلومات جیسے کہ MyABL پرز<br>ساتھ شیئر نہیں کیا ہے. کیا آپ myABL ڈیجیلل پیکنگ پر financial transactions کی ایکٹیویشن کرنا چاہینے |
| Submit $\leftarrow$ Back                                                          |                                                                                                    |                                                                                                    |
| Back to Home                                                                      |                                                                                                    |                                                                                                    |
|                                                                                   |                                                                                                    |                                                                                                    |
|                                                                                   |                                                                                                    |                                                                                                    |

3. After submission you will receive an automated Robo Call on your registered mobile number in ABL's record.

| =       |                                                  | Welcome Talal<br>Your last login was on                                                                | Q         | A        |              | ¥ (U  |
|---------|--------------------------------------------------|----------------------------------------------------------------------------------------------------|-----------|----------|--------------|-------|
| Activ   | ate MyABL                                        |                                                                                                    |           |          |              |       |
| $\odot$ | Your request for activation of financial shortly | transaction on myABL Digital Banking has been received. You will be receiving a Call back confirmation | n from ou | ir numbe | er'042-32560 | 902 ' |
|         |                                                  |                                                                                                    |           |          |              |       |
|         |                                                  |                                                                                                    |           |          |              |       |

4. Enable your financial transactions by replying with "1" to record your consent on Robo Call. If you wish to decline the request, select "2".